## **REQUEST FOR SPACE INFORMATION UPDATES**

1. Start by logging in to your CougarNet account

| MCCC22011                                                                                                    |                                                                                                    |
|----------------------------------------------------------------------------------------------------|----------------------------------------------------------------------------------------------------|
| List of Services 😯 About AccessUH                                                                                       | AccessUH Support     Like to see a new service?                                                                                                    |
| SUSTAINABILIT                                                                                                    | SULL BIOLOGY AND CONSERVATION AT MEMORIAL PARK with paster animum<br>CONNECT 3 to 4 pm = Thursday, Sept. 6th = 5C South, Heights Room 22<br>UNIVERSITY of HOUSTON SUSTAINABILITY                                                                                                    |
|                                                                                                    |                                                                                                    |
| © s                                                                                                    | ceurity Alert: Job Scam Emails Reported at UH - Job Scam Emails Reported at UH (Aug 14, 2018 @ 2.08pm)                                                                                                    |
| O s                                                                                                    | courtry Alert: Job Scam Emails Reported at UH - Job Scam Emails Reported at UH (Aug 14, 2018 @ 2.08pm.)  Courgent Heliagin MyUH Login  Courgent Heliagin  Reported at UH                                                                                                    |
| s                                                                                                    | cougervet Login MytHL Login Cougervet Login MytHL Login Deartwer Login MytHL Login Deartwer Login Cougervet Login Deart New your CougerVet Login Deart New your CougerVet New Yeart New Yeart New Ye |
| Help     AccessUH FAQs Change/Reset CougarNet Password Reset myUH Password Chan WiH Visoont                             | ecurity Alert: job Sam Emails Reported at UH- job Sam Emails Reported at UH (Jug 14, 2018 @ 3.00pm ) Cougaritet tagin MyUH togin Emails and an analyze to the same set of the same set of the  |
| Accession FAQS<br>Changer/Renet Coggarine Password<br>Reset myNA Password<br>Chart with 11 Support<br>Call T13 743-1411 | ecurity Alert job Sam Emails Reported at UH - job Sam Emails Reported at UH (Aug 14, 2018 @ 3.00pm)  Coogram te Login MyUH Login  Coogram te Login MyUH Login  Control new your Coogramet (107  Control new your Coogramet (107  Control new your Coogramet Reserved  Change/Rest your Coogramet Reserved.                                                                                                    |
| Access/ul FAQS<br>Change/Reset Corganive Password<br>Reset myUP Password<br>Call 7715-745-1411                          | congeniet Login MytH Login Congeniet Login MytH Login Congeniet Login MytH Login Congeniet Login MytH Login Congeniet Conserved Change/Hearl your Congeniet ID7 Congeniet Reservour Congeniet ID7 Congeniet Reservour Congeniet ID7 Congeniet Reservour Congeniet Reservour Congeniet Reservo  |

2. Locate and click the <u>FIX-IT Service Request</u>

| University Services                    |                                    |                                  |                                               |                                                  | 8                                       |
|----------------------------------------|------------------------------------|----------------------------------|-----------------------------------------------|--------------------------------------------------|-----------------------------------------|
| Blackboard Learn 9 Cougars<br>Coopcare | CougarCard<br>CougarCard           | Constant<br>Evaluation           | Integrated<br>Compliance<br>Oversight Network | NSSE Office 365                                  | PEAR Student Register My WiFi<br>Device |
|                                        | Software Download Student Training | LAP. Employee<br>Online Training | est University Career                         | my <sup>9</sup> arking Account myUH Self Service |                                         |
| Administrative Services                |                                    |                                  |                                               |                                                  | 0                                       |
|                                        |                                    | Concur Self Service              | HR Taleo Recruiting                           |                                                  |                                         |

3. Click the Service Requests button

| famis <sup>•</sup>          |                                    |
|-----------------------------|------------------------------------|
| Fix-it Requests Key Request |                                    |
|                             | Select a Site                      |
|                             | 00730 UNIVERSITY OF HOUSTON        |
|                             | 00783 UNIVERSITY OF HOUSTON SYSTEM |
| Click the Create Serv       | r <u>ice Request</u> button        |
| <i>famis</i>                |                                    |
| Fix-it Requests Key Request |                                    |
| Display So                  | rvice Requests                     |
| Search                      |                                    |
|                             | Search Go Advanced Search          |

Date Status Conv Project Requestor Alt Requestor Maint Type Site Building I

Create Service Request

5. Fill in required information

4.

|                                                                                                    | amis <sup>.</sup>           |                                                                              |
|----------------------------------------------------------------------------------------------------|-----------------------------|------------------------------------------------------------------------------|
| Create Service Request: Confirm Requestor - Step 1 of 5 Confirm Requestor Setect Service Enter Service Datable Enter Location Phone Phone Phone Enter I Department Mail Code Phone Phone P                                         | Fix-it Requests Key Request |                                                                              |
| Center Requestor Select Service Enter Service Details Enter Location Revew<br>Requestor Phone Pager Pager Center Service Enter Service Details Enter Location Revew<br>Revestor Enter Service Enter Service Details Enter Location Revew<br>Revestor Enter Service Details Enter Location Revew<br>Revestor Enter Service Details Enter Location Revew<br>Revestor Enter Service Enter Service Details Enter Location Revew<br>Revestor Enter Service Enter Service Details Enter Service Details Enter Service Enter Service Details Enter Service Details Enter Se |                             | Crante Service Regulart: Confirm Regularter Stan 1 of F                      |
| Requestor Requestor Prone Page Cel Prone Cel Prone Department Mail Code Phone                                                                                                    |                             | Confirm Reguestor Select Service Enter Service Details Enter Location Review |
| Requestor         Pager           Phone         Pager           Cell Phone         E-mail           Department         Mail Code           Atternate Requestor         Phone                                                                                                    |                             | Requestor                                                                    |
| Plone         Pager           Cell Phone         E-mail           Department         Mail Code           Atternate Requestor         Phone                                                                                                    |                             | Requestor                                                                    |
| Cel Phone E-mail Department Mail Code Atternate Requestor Phone                                                                                                    |                             | Phone Pager                                                                  |
| Department "Mail Code<br>Alternate Requestor Phone                                                                                                    |                             | Cell Phone E-mail                                                            |
| Alternate Requestor Phone                                                                                                    |                             | Department " Mail Code                                                       |
|                                                                                                    |                             | Alternate Requestor Phone                                                    |
|                                                                                                    |                             | Cancel Next                                                                  |

6. Click option number <u>4.All Other Campus Requests (General and Education Specs)</u>

|                                        |                                                    | <u> </u> |
|----------------------------------------|----------------------------------------------------|----------|
| Confirm Requesto                       | Select Service Enter Service Details Enter Locatio |          |
|                                        |                                                    |          |
| vailable Servi                         | es                                                 |          |
| <ul> <li><u>1. AUXILIAI</u></li> </ul> | Y PARTNER REQUESTS                                 |          |
| <ul> <li><u>2. CAMPUS</u></li> </ul>   | RESIDENT REQUESTS                                  |          |
| • 3 3RD PAR                            | Y MANAGEMENT COMPANIES                             |          |

Cancel Back

7. Locate and click <u>Space Information Updates</u>

| roa  | to Convice Dequest: Select Service Stop 2 of 5                            |
|------|---------------------------------------------------------------------------|
| ICa  | te service Request. Select service - step 2 015                           |
| Conf | Irrn Requestor Select Service Enter Service Details Enter Location Review |
| ervi | ices within 4. ALL OTHER CAMPUS REQUESTS (GENERAL AND EDUCATION SPACES)   |
|      | ANIMAL & PEST CONTROL                                                     |
|      | Alito & FLEFT                                                             |
|      | CENTRAL PLANT                                                             |
|      | CUSTODIAL / HOUSEKEEPING                                                  |
| •    | DOORS/LOCKS/KEYS                                                          |
| •    | ELECTRICAL & LIGHTING                                                     |
| •    | ELECTRONIC ACCESS CONTROL DEPARTMENT                                      |
| •    | ELEVATOR                                                                  |
| •    | <u>EVENT SUPPORT</u>                                                      |
| •    | FIRE ALARM                                                                |
| •    | GENERAL MAINTENANCE & REPAIR                                              |
| •    | GROUNDS MAINTENANCE                                                       |
|      |                                                                           |
|      | MOVING / DELIVERY DEGUEST                                                 |
|      |                                                                           |
|      | PROJECT / RENOVATION - EP&C                                               |
|      | PROJECT / RENOVATION - MIC                                                |
|      | REQUEST A CAMPUS MAP                                                      |
| •    | SIGNAGE                                                                   |
|      | SOLID WASTE / RECYLING                                                    |
| •    | SOLID WASTE / RECYLING                                                    |

Cancel Back

8. Choose one of the follwoing

| Create Service F                          | Request: Select Service - Step 2 of 5                                      |                |
|-------------------------------------------|----------------------------------------------------------------------------|----------------|
| Confirm Requestor                         | Select Service Enter Service Details Enter Location Review                 |                |
| Services within:                          | : 4. ALL OTHER CAMPUS REQUESTS (GENERAL AND EDUCATION SPACES) - SPACE INFO | RMATION UPDATE |
| OTHER SPACE     CHANGE DEF     UPDATE FLO | CE UPDATE<br>PARTMENT SPACE OWNER<br>DOR PLAN                              |                |

9. Input information needed

| Confirm Requestor S    | elect Service Enter Service Details Enter Location Review                           |
|------------------------|-------------------------------------------------------------------------------------|
| Work Description       |                                                                                     |
| Work Title             | UPDATE FLOOR PLAN                                                                   |
| Description of Work    |                                                                                     |
|                        | o preserve the text formatting, please hit "Enter" after each line. {Limit 3000 cha |
| Earliest Start Date    | mm/dd/yyyy                                                                          |
| Latest Completion Date | mm/dd/yyyy                                                                          |
|                        | e a Mon & Fri 8am - 10am                                                            |

Cancel Back Next

## 10. Input information needed

| Confirm Requestor Selec   | t Service Enter Service    | Details Enter Location Revi     | ew                          |
|---------------------------|----------------------------|---------------------------------|-----------------------------|
| lick on Button to make se | lection                    |                                 |                             |
|                           | Site                       | *                               | Building                    |
|                           | Floor                      |                                 | Room                        |
| Depa                      | rtment Code                |                                 |                             |
| The Department Code inc   | licates the department tha | t occupies the space where work | k is being done. (Optional) |

Cancel Back Next

11. Click Finish

| Create Service Request: Review - Step 5 of 5 |                                             |  |  |
|----------------------------------------------|---------------------------------------------|--|--|
| Confirm Requestor Select Service             | Enter Service Details Enter Location Review |  |  |
| <b>Requestor Information</b>                 |                                             |  |  |
| Requester Name                               | Requestor Phone                             |  |  |
| Requestor Dept                               | Requestor Email                             |  |  |
| Alt Requester Name                           | Alt Requestor Phone                         |  |  |
| Service Description                          |                                             |  |  |
| Earliest Start Date                          | Latest Completion Date                      |  |  |
| Blackout Dates and Times                     | Work Title UPDATE FLOOR PLAN                |  |  |
| Description                                  |                                             |  |  |
| Location                                     |                                             |  |  |
| Site                                         |                                             |  |  |
| Building                                     |                                             |  |  |
| Floor                                        |                                             |  |  |
| Room                                         |                                             |  |  |
| Department Code                              |                                             |  |  |
|                                              | Cancel Finish                               |  |  |